# 配置 Cisco Secure VPN Client 1.1 for Windows 到 IOS 的连接,以使用本地扩展验证

## 目录

<u>简介</u> <u>先决条件</u> <u>要求</u> 使用的组件 规则 配置 <u>网络图</u> <u>VPN Client 1.1 安装</u> 配置 <u>验证</u> <u>故障排除命令</u> <u>调试输出示例</u> 相关信息

## <u>简介</u>

本文档显示了VPN客户端的本地扩展身份验证(Xauth)的示例配置。此功能通过提示用户输入用户名 和密码,为在其PC上安装了Cisco Secure VPN Client 1.1的用户提供身份验证。有关使用<u>Cisco</u> <u>VPN Client 3.x的相同配置的信息,请参阅使用本地扩展身份验证将Cisco VPN Client 3.x配置为</u> <u>Windows到IOS(推荐)。</u>

# <u>先决条件</u>

### <u>要求</u>

Xauth也可以配置为<u>TACACS+和RADIUS</u>与VPN客户端。

Xauth 仅包括身份验证,不包括授权(用户可以在建立连接之后离开)。 未实现记帐(用户已离开 )。

在实施Xauth之前,配置必须在不使用Xauth的情况下运行。本文档中的示例演示了除Xauth外的模式配置(模式配置)和网络地址转换(NAT),但假设在添加Xauth命令之前存在IPsec连接。

#### <u>使用的组件</u>

本文档中的信息基于以下软件和硬件版本:

• VPN 客户端版本 1.1 (或更高版本)

- Cisco IOS®软件版本12.1.2.2.T、12.1.2.2.P(或更高版本)
- 使用运行c3660-jo3s56i-mz.121-2.3.T的Cisco 3660测试了本地身份验证

本文档中的信息都是基于特定实验室环境中的设备编写的。本文档中使用的所有设备最初均采用原 始(默认)配置。如果您使用的是真实网络,请确保您已经了解所有命令的潜在影响。

#### <u>规则</u>

有关文档规则的详细信息,请参阅 Cisco 技术提示规则。

#### <u>配置</u>

本部分提供有关如何配置本文档所述功能的信息。

注意:使用命<u>令查找工</u>具(<u>仅</u>限注册客户)可获取有关本节中使用的命令的详细信息。

#### <u>网络图</u>

本文档使用此网络设置。

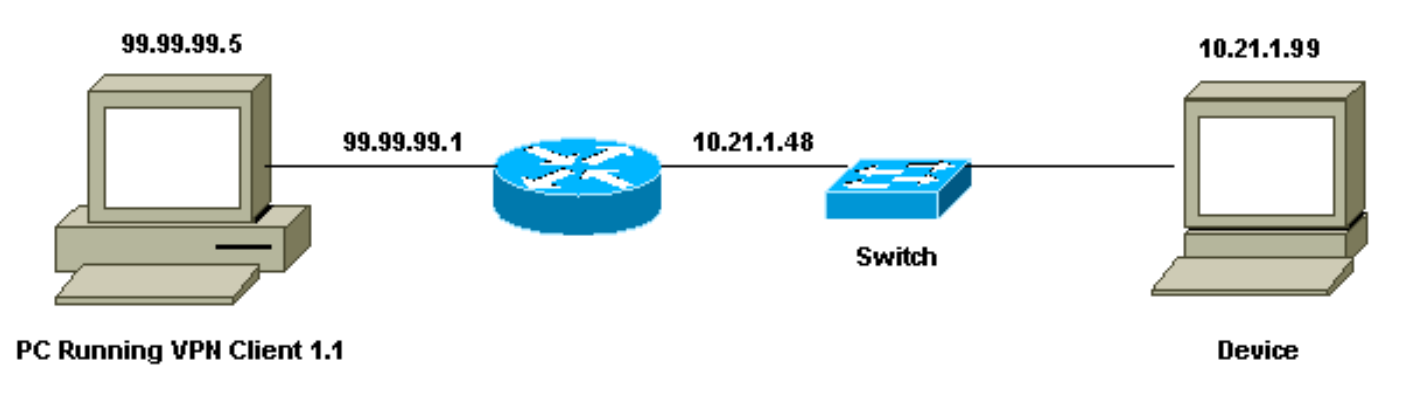

#### VPN Client 1.1 安装

```
Network Security policy:
 1- Myconn
         My Identity = ip address
                 Connection security: Secure
                 Remote Party Identity and addressing
                         ID Type: IP subnet
                         10.21.1.0 (range of inside network)
                         Port all Protocol all
                 Connect using secure tunnel
                         ID Type: IP address
                         99.99.99.1
                         Pre-shared key = cisco1234
         Authentication (Phase 1)
         Proposal 1
                 Authentication method: pre-shared key
                 Encryp Alg: DES
                 Hash Alg: MD5
                 SA life: Unspecified
```

Key Group: DH 1 Key exchange (Phase 2) Proposal 1 Encapsulation ESP Encrypt Alg: DES Hash Alg: MD5 Encap: tunnel SA life: Unspecified no AH 2- Other Connections

Connection security: Non-secure Local Network Interface Name: Any IP Addr: Any Port: All

在路由器上启用Xauth后,当用户尝试连接到路由器内的设备(此处执行ping -t #.#.#.#)时,将出现一 个灰色屏幕:

User Authentication for 3660 Username: Password:

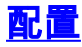

| 本地扩展验证的路由器配置                                                    |
|-----------------------------------------------------------------|
|                                                                 |
| Current configuration:                                          |
| version 12.1                                                    |
| service timestamps debug uptime                                 |
| service timestamps log uptime                                   |
| no service password-encryption<br>!                             |
| hostname goss-e4-3660<br>!                                      |
| ! Required for Xauth. aaa new-model                             |
| AAA authentication login default line                           |
| ! Defines the list for Xauth. AAA authentication                |
| login xauth_list local                                          |
| !                                                               |
| username john password 0 doe<br>!                               |
| memory-size iomem 30                                            |
| ip subnet-zero<br>!                                             |
| ip audit notify log                                             |
| ip audit po max-events 100                                      |
| cns event-service server                                        |
| !                                                               |
| <pre>! Defines IKE policy. Default encryption is DES. !</pre>   |
| If you want to have 3DES encryption for IKE and your            |
| <pre>image is ! a 3DES image, put "encryption 3des" under</pre> |
| the ISAKMP ! policy configuration mode. ! This                  |
| must match the parameters in the "Authentication (Phase         |
| 1) " proposal ! on the VPN Client. crypto isakmp                |
| policy 10                                                       |
| hash md5                                                        |
| authentication pre-share                                        |
| ! Wildcard pre-shared key for all the clients. crypto           |

isakmp key cisco1234 address 0.0.0.0 0.0.0.0 !--- Address pool for client-mode configuration addresses. crypto isakmp client configuration addresspool local ourpool !--- Define the IPsec transform set. !--- These parameters must match Phase 2 proposal parameters !--configured on the client. !--- If you have 3DES image and would like to encrypt your data using 3DES, !--- the line appears as follows: !--- crypto ipsec transform-set ts esp-3des esp-md5-hmac. crypto ipsec transform-set mypolicy esp-des esp-md5-hmac !--- Create a dynamic crypto map that specifies the transform set to use. crypto dynamic-map dyna 10 set transform-set mypolicy !--- Enable the Xauth with the specified list. crypto map test client authentication list xauth\_list !--- Enable ModeConfig initiation and response. crypto map test client configuration address initiate crypto map test client configuration address respond !--- Create regular crypto map based on the dynamic crypto map. crypto map test 5 ipsec-isakmp dynamic dyna interface FastEthernet0/0 ip address 10.21.1.48 255.255.255.0 ip nat inside duplex auto speed auto interface FastEthernet0/1 ip address 99.99.99.1 255.255.255.0 ip Nat outside no ip route-cache no ip mroute-cache duplex auto speed 10 !--- Apply the crypto map to the public interface of the router. crypto map test interface Ethernet2/0 no ip address shutdown interface Ethernet2/1 no ip address shutdown 1 !--- Define the pool of addresses for ModeConfig (see reference !--- earlier in this output). ip local pool ourpool 10.2.1.1 10.2.1.254 ip Nat pool outsidepool 99.99.99.50 99.99.99.60 netmask 255.255.255.0 ip Nat inside source route-map nonat pool outsidepool ip classless ip route 0.0.0.0 0.0.0.0 10.21.1.1 no ip http server 1 access-list 101 deny ip 10.21.1.0 0.0.0.255 10.2.1.0 0.0.255 access-list 101 permit ip 10.21.1.0 0.0.0.255 any route-map nonat permit 10 match ip address 101

## <u>验证</u>

当前没有可用于此配置的验证过程。

## <u>故障排除</u>

本部分提供的信息可用于对配置进行故障排除。

#### <u>故障排除命令</u>

<u>命令输出解释程序(仅限注册用户)(OIT) 支持某些 show 命令。</u>使用 OIT 可查看对 show 命令输 出的分析。

注意:在使用debug命令之前,请参阅有关Debug命令的重要信息。

- debug aaa authentication 显示有关 AAA/TACACS+ 身份验证的信息。
- debug crypto isakmp 显示关于 IKE 事件的消息。
- debug crypto ipsec 显示 IPSec 事件。
- debug crypto key-exchange 显示数字签字标准 (DSS) 公钥交换消息。
- clear crypto isakmp 指定要清除的连接。
- clear crypto sa 删除 IPsec 安全连接。

#### <u>调试输出示例</u>

```
goss-e4-3660#show debug
General OS:
 AAA Authentication debugging is on
Cryptographic Subsystem:
 Crypto ISAKMP debugging is on
 Crypto Engine debugging is on
 Crypto IPSEC debugging is on
goss-e4-3660#term mon
goss-e4-3660#
01:37:58: ISAKMP (0:0): received packet from 99.99.99.5
    (N) NEW SA
01:37:58: ISAKMP: local port 500, remote port 500
01:37:58: ISAKMP (0:1): Setting client config settings
    627D1E3C
01:37:58: ISAKMP (0:1): (Re)Setting client xauth list
   xauth_list and state
01:37:58: ISAKMP: Created a peer node for 99.99.99.5
01:37:58: ISAKMP: Locking struct 627D1E3C from
   crypto_ikmp_config_initialize_sa
01:37:58: ISAKMP (0:1): processing SA payload. message ID = 0
!--- Pre-shared key matched. 01:37:58: ISAKMP (0:1): found peer pre-shared key
```

```
01:37:58: ISAKMP (0:1): Checking ISAKMP transform 1
   against priority 10 policy
01:37:58: ISAKMP:
                     encryption DES-CBC
01:37:58: ISAKMP:
                     hash MD5
01:37:58: ISAKMP:
                     default group 1
                    auth pre-share
01:37:58: ISAKMP:
!--- ISAKMP policy proposed by VPN Client matched the configured ISAKMP policy. 01:37:58: ISAKMP
(0:1): atts are acceptable. Next payload is 0
01:37:58: CryptoEngine0: generate alg parameter
01:37:58: CRYPTO_ENGINE: Dh phase 1 status: 0
01:37:58: CRYPTO_ENGINE: DH phase 1 status: 0
01:37:58: ISAKMP (0:1): SA is doing pre-shared key authentication
    using id type ID_IPV4_ADDR
01:37:58: ISAKMP (0:1): sending packet to 99.99.99.5 (R) MM_SA_SETUP
01:37:59: ISAKMP (0:1): received packet from 99.99.99.5
    (R) MM_SA_SETUP
01:37:59: ISAKMP (0:1): processing KE payload. Message ID = 0
01:37:59: CryptoEngine0: generate alg parameter
01:37:59: ISAKMP (0:1): processing NONCE payload. Message ID = 0
01:37:59: ISAKMP (0:1): found peer pre-shared key matching 99.99.99.5
01:37:59: CryptoEngine0: create ISAKMP SKEYID for conn id 1
01:37:59: ISAKMP (0:1): SKEYID state generated
01:37:59: ISAKMP (0:1): processing vendor id payload
01:37:59: ISAKMP (0:1): processing vendor id payload
01:37:59: ISAKMP (0:1): sending packet to 99.99.99.5 (R) MM_KEY_EXCH
01:37:59: ISAKMP (0:1): received packet from 99.99.99.5
    (R) MM_KEY_EXCH
01:37:59: ISAKMP (0:1): processing ID payload. Message ID = 0
01:37:59: ISAKMP (0:1): processing HASH payload. Message ID = 0
01:37:59: CryptoEngine0: generate hmac context for conn id 1
01:37:59: ISAKMP (0:1): processing NOTIFY INITIAL_CONTACT protocol 1
       spi 0, message ID = 0
01:37:59: ISAKMP (0:1): SA has been authenticated with 99.99.99.5
01:37:59: ISAKMP (1): ID payload
       next-payload : 8
       type
                    : 1
       protocol
                   : 17
       port
                    : 500
       length
                    : 8
01:37:59: ISAKMP (1): Total payload length: 12
01:37:59: CryptoEngine0: generate hmac context for conn id 1
01:37:59: CryptoEngine0: clear DH number for conn id 1
!--- Starting Xauth. 01:37:59: ISAKMP (0:1): sending packet to 99.99.99.5 (R) CONF_XAUTH
01:38:00: ISAKMP (0:1): received packet from 99.99.99.5
    (R) CONF_XAUTH
01:38:00: ISAKMP (0:1): (Re)Setting client xauth list
    xauth_list and state
01:38:00: ISAKMP (0:1): Need XAUTH
01:38:00: AAA: parse name=ISAKMP idb type=-1 tty=-1
01:38:00: AAA/MEMORY: create_user (0x627D27D0) user='' ruser=''
    port='ISAKMP' rem_addr='99.99.99.5' authen_type=ASCII
    service=LOGIN priv=0
01:38:00: AAA/AUTHEN/START (324819201): port='ISAKMP'
    list='xauth_list' action=LOGIN service=LOGIN
01:38:00: AAA/AUTHEN/START (324819201): found list xauth_list
01:38:00: AAA/AUTHEN/START (324819201): Method=LOCAL
01:38:00: AAA/AUTHEN (324819201): status = GETUSER
01:38:00: ISAKMP: got callback 1
01:38:00: ISAKMP/xauth: request attribute XAUTH_TYPE
01:38:00: ISAKMP/xauth: request attribute XAUTH_MESSAGE
01:38:00: ISAKMP/xauth: request attribute XAUTH_USER_NAME
01:38:00: ISAKMP/xauth: request attribute XAUTH_USER_PASSWORD
01:38:00: CryptoEngine0: generate hmac context for conn id 1
```

matching 99.99.99.5

01:38:00: ISAKMP (0:1): initiating peer config to 99.99.99.5. ID = 94448456501:38:00: ISAKMP (0:1): sending packet to 99.99.99.5 (R) CONF\_XAUTH 01:38:02: IPSEC(decapsulate): error in decapsulation crypto\_ipsec\_sa\_exists !--- The user has delayed the input of the username/password. 01:38:05: ISAKMP (0:1): retransmitting phase 2 CONF\_XAUTH 944484565 ... 01:38:05: ISAKMP (0:1): incrementing error counter on sa: retransmit phase 2 01:38:05: ISAKMP (0:1): incrementing error counter on sa: retransmit phase 2 01:38:05: ISAKMP (0:1): retransmitting phase 2 944484565 CONF\_XAUTH 01:38:05: ISAKMP (0:1): sending packet to 99.99.99.5 (R) CONF\_XAUTH 01:38:08: ISAKMP (0:1): received packet from 99.99.99.5 (R) CONF\_XAUTH 01:38:08: ISAKMP (0:1): processing transaction payload from 99.99.99.5. Message ID = 944484565 01:38:08: CryptoEngine0: generate hmac context for conn id 1 01:38:08: ISAKMP: Config payload REPLY 01:38:08: ISAKMP/xauth: reply attribute XAUTH\_TYPE 01:38:08: ISAKMP/xauth: reply attribute XAUTH\_USER\_NAME 01:38:08: ISAKMP/xauth: reply attribute XAUTH\_USER\_PASSWORD 01:38:08: AAA/AUTHEN/CONT (324819201): continue\_login (user='(undef)') 01:38:08: AAA/AUTHEN (324819201): status = GETUSER 01:38:08: AAA/AUTHEN/CONT (324819201): Method=LOCAL 01:38:08: AAA/AUTHEN (324819201): status = GETPASS 01:38:08: AAA/AUTHEN/CONT (324819201): continue\_login (user='john') 01:38:08: AAA/AUTHEN (324819201): status = GETPASS 01:38:08: AAA/AUTHEN/CONT (324819201): Method=LOCAL 01:38:08: AAA/AUTHEN (324819201): status = PASS 01:38:08: ISAKMP: got callback 1 01:38:08: CryptoEngine0: generate hmac context for conn id 1 01:38:08: ISAKMP (0:1): initiating peer config to 99.99.99.5. ID = 94448456501:38:08: ISAKMP (0:1): sending packet to 99.99.99.5 (R) CONF\_XAUTH 01:38:08: ISAKMP (0:1): received packet from 99.99.99.5 (R) CONF\_XAUTH 01:38:08: ISAKMP (0:1): processing transaction payload from 99.99.99.5. Message ID = 94448456501:38:08: CryptoEngine0: generate hmac context for conn id 1 01:38:08: ISAKMP: Config payload ACK !--- Xauth finished. 01:38:08: ISAKMP (0:1): deleting node 944484565 error FALSE reason "done with transaction" 01:38:08: ISAKMP (0:1): allocating address 10.2.1.2 01:38:08: CryptoEngine0: generate hmac context for conn id 1 01:38:08: ISAKMP (0:1): initiating peer config to 99.99.99.5. ID = -213907675801:38:08: ISAKMP (0:1): sending packet to 99.99.99.5 (R) CONF\_ADDR 01:38:08: ISAKMP (0:1): received packet from 99.99.99.5 (R) CONF\_ADDR 01:38:08: ISAKMP (0:1): processing transaction payload from 99.99.99.5. Message ID = -2139076758 01:38:08: CryptoEngine0: generate hmac context for conn id 1 01:38:08: ISAKMP: Config payload ACK 01:38:08: ISAKMP (0:1): peer accepted the address! 01:38:08: ISAKMP (0:1): adding static route for 10.2.1.2 01:38:08: ISAKMP (0:1): installing route 10.2.1.2 255.255.255.255 99.99.99.5 01:38:08: ISAKMP (0:1): deleting node -2139076758 error FALSE reason "done with transaction" 01:38:08: ISAKMP (0:1): Delaying response to QM request. 01:38:09: ISAKMP (0:1): received packet from 99.99.99.5 (R) QM\_IDLE

```
01:38:09: ISAKMP (0:1): (Re)Setting client xauth list
   xauth_list and state
01:38:09: CryptoEngine0: generate hmac context for conn id 1
01:38:09: ISAKMP (0:1): processing HASH payload.
   Message ID = -1138778119
01:38:09: ISAKMP (0:1): processing SA payload.
   Message ID = -1138778119
01:38:09: ISAKMP (0:1): Checking IPSec proposal 1
01:38:09: ISAKMP: transform 1, ESP_DES
01:38:09: ISAKMP: attributes in transform:
01:38:09: ISAKMP: authenticator is HMAC-MD5
01:38:09: ISAKMP:
                     encaps is 1
01:38:09: validate proposal 0
 !--- Proposed Phase 2 transform set matched configured IPsec transform set. 01:38:09: ISAKMP
(0:1): atts are acceptable.
01:38:09: IPSEC(validate_proposal_request): proposal part #1,
  (key eng. msg.) dest= 99.99.99.1, src= 99.99.99.5,
   dest_proxy= 10.21.1.0/255.255.255.0/0/0 (type=4),
   src_proxy= 10.2.1.2/255.255.255.255/0/0 (type=1),
   protocol= ESP, transform= ESP-Des esp-md5-hmac ,
   lifedur= 0s and 0kb,
    spi= 0x0(0), conn_id= 0, keysize= 0, flags= 0x4
01:38:09: validate proposal request 0
01:38:09: ISAKMP (0:1): processing NONCE payload.
   Message ID = -1138778119
01:38:09: ISAKMP (0:1): processing ID payload.
   Message ID = -1138778119
01:38:09: ISAKMP (1): ID_IPV4_ADDR src 10.2.1.2 prot 0 port 0
01:38:09: ISAKMP (0:1): processing ID payload.
   Message ID = -1138778119
01:38:09: ISAKMP (1): ID_IPV4_ADDR_SUBNET dst 10.21.1.0/255.255.255.0
   prot 0 port 0
01:38:09: ISAKMP (0:1): asking for 1 spis from ipsec
01:38:09: IPSEC(key_engine): got a queue event...
01:38:09: IPSEC(spi_response): getting spi 3339398037 for SA
        from 99.99.99.5
                          to 99.99.99.1
                                               for prot 3
01:38:09: ISAKMP: received ke message (2/1)
01:38:10: CryptoEngine0: generate hmac context for conn id 1
01:38:10: ISAKMP (0:1): sending packet to 99.99.99.5 (R) QM_IDLE
01:38:10: ISAKMP (0:1): received packet from 99.99.99.5
    (R) QM_IDLE
01:38:10: CryptoEngine0: generate hmac context for conn id 1
01:38:10: ipsec allocate flow 0
01:38:10: ipsec allocate flow 0
01:38:10: ISAKMP (0:1): Creating IPSec SAs
01:38:10:
                 inbound SA from 99.99.99.5 to 99.99.99.1
       (proxy 10.2.1.2 to 10.21.1.0)
                has spi 0xC70B2B95 and conn_id 2000
01:38:10:
   and flags 4
01:38:10:
                 outbound SA from 99.99.99.1 to 99.99.99.5
    (proxy 10.21.1.0 to 10.2.1.2)
01:38:10:
                has spi -1679939467 and conn_id 2001
    and flags 4
01:38:10: ISAKMP (0:1): deleting node -1769610309 error FALSE
   reason "saved qm no longer needed"
01:38:10: ISAKMP (0:1): deleting node -1138778119 error FALSE
    reason "quick mode done (await()"
01:38:10: IPSEC(key_engine): got a queue event...
 !--- IPsec SAs created. 01:38:10: IPSEC(initialize_sas): ,
  (key Eng. msg.) dest= 99.99.99.1, src= 99.99.99.5,
    dest_proxy= 10.21.1.0/255.255.255.0/0/0 (type=4),
    src_proxy= 10.2.1.2/0.0.0.0/0/0 (type=1),
   protocol= ESP, transform= ESP-Des esp-md5-hmac ,
   lifedur= 0s and 0kb,
```

```
spi= 0xC70B2B95(3339398037), conn_id= 2000,
   keysize= 0, flags= 0x4
01:38:10: IPSEC(initialize_sas): ,
  (key Eng. msg.) src= 99.99.99.1, dest= 99.99.99.5,
    src_proxy= 10.21.1.0/255.255.255.0/0/0 (type=4),
   dest_proxy= 10.2.1.2/0.0.0.0/0/0 (type=1),
   protocol= ESP, transform= ESP-Des esp-md5-hmac ,
   lifedur= 0s and 0kb,
   spi= 0x9BDE2875(2615027829), conn_id= 2001,
   keysize= 0, flags= 0x4
01:38:10: IPSEC(create_sa): sa created,
  (sa) sa_dest= 99.99.99.1, sa_prot= 50,
    sa_spi= 0xC70B2B95(3339398037),
    sa_trans= ESP-Des esp-md5-hmac , sa_conn_id= 2000
01:38:10: IPSEC(create_sa): sa created,
  (sa) sa_dest= 99.99.99.5, sa_prot= 50,
    sa_spi= 0x9BDE2875(2615027829),
    sa_trans= ESP-Des esp-md5-hmac , sa_conn_id= 2001
01:38:10: ISAKMP: received ke message (4/1)
01:38:10: ISAKMP: Locking struct 627D1E3C for IPSEC
```

相关信息

- <u>思科安全VPN客户端的EOS和EOL</u>
- IPsec 协商/IKE 协议
- <u>技术支持和文档 Cisco Systems</u>